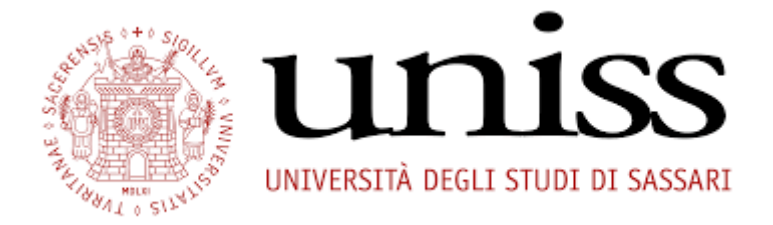

- 1) Accesso all'area riservata del SelfStudenti al link <u>https://uniss.esse3.cineca.it/Home.do</u>.
- 2) Selezionare la voce "Pubbliche amministrazioni"

| ESSE3PA TEST                                |   | self.studenti <mark>uniss</mark>                      |
|---------------------------------------------|---|-------------------------------------------------------|
|                                             | X | Area Soggetti Esterni di ESSE3PA TEST                 |
| Area Riservata<br>Logout<br>Cambia Password |   | Benvenuto nell'Area Riservata al Personale di Ateneo. |
| Offerta formativa                           | > |                                                       |
| Informazioni Ateneo                         | > |                                                       |
| Informazioni Studente                       | > |                                                       |
| Area azienda                                |   |                                                       |
| Pubbliche Amministrazioni                   | > | >                                                     |
|                                             |   |                                                       |
|                                             |   |                                                       |

3) Selezionare la voce "Pubbliche amministrazioni

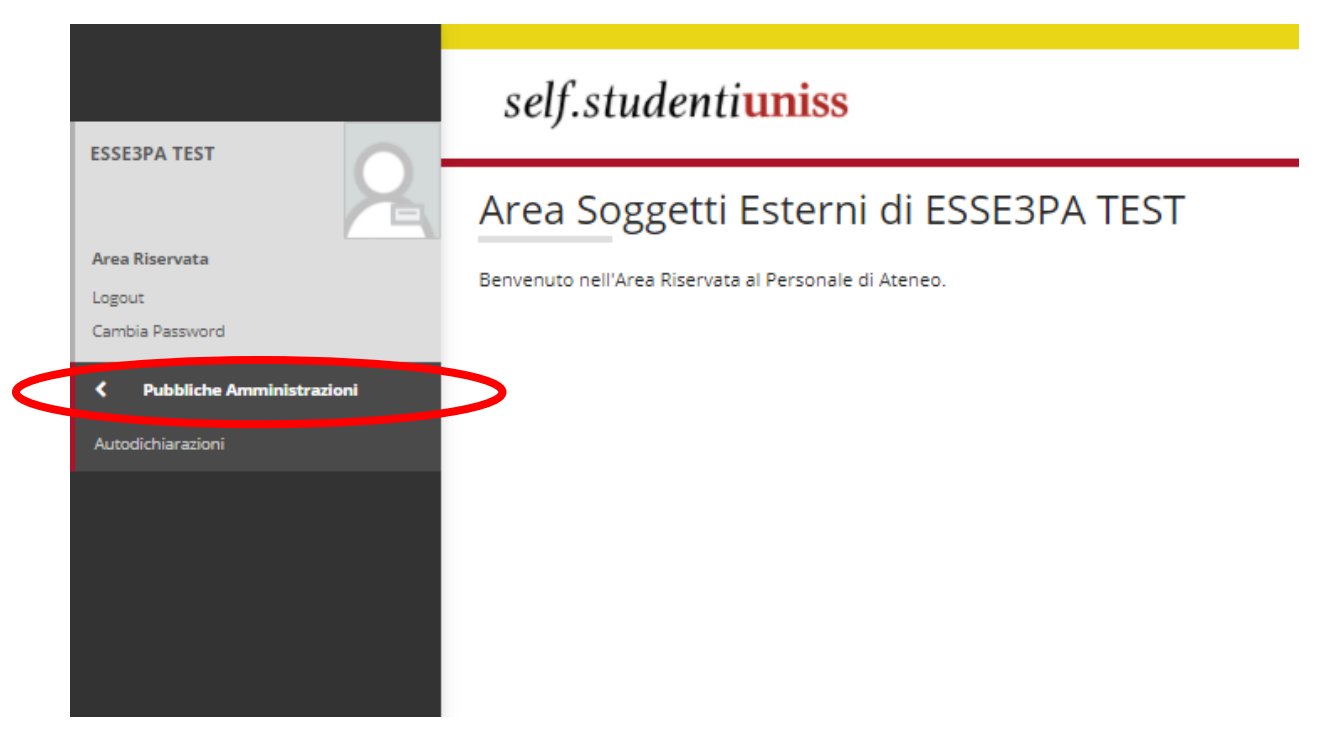

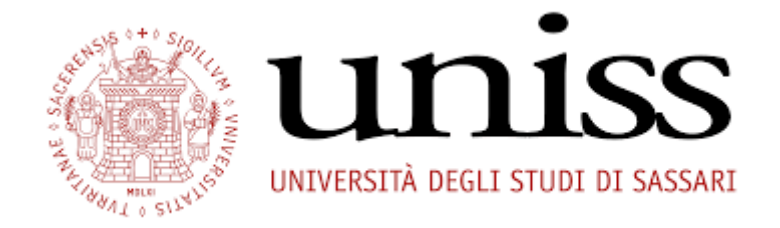

## 4) la ricerca può essere eseguita con le seguenti modalità:

- a. per codice PA;
- b. per codice fiscale
- c. per nome, cognome e data di nascita

| ESSE3PA TEST                                 | self.studenti <mark>uniss</mark>                                                                             |                                                                                                    | universitàdi <b>sassari</b> |
|----------------------------------------------|----------------------------------------------------------------------------------------------------|----------------------------------------------------------------------------------------------------|-----------------------------|
| Area Riservata<br>Logout<br>Cembia Patervard | Autocertificazioni<br>Ricerca Autocertificazioni<br>Inseriadi il Codice PA che trovi sulle stampe fornita de | Tuerte per verificare (originale                                                                                     |                             |
| Pubbliche Amministrationi Autoclichiaracioni | Codice PA*                                                                                                   | inerrie II codice nella forma 60-000000000.000000000                                                                 |                             |
|                                              | Scarica PDF<br>Ricerca Persona<br>Puoi visionare i dati di carriera della persona presso o                   | ujuesto Atomeo, ricercandole per Códice Fiscale o in base al suoi deti anagrafici                                    |                             |
|                                              | Codice Fiscale                                                                                               |                                                                                                    |                             |
|                                              | Nome*<br>Cognome*<br>Data Mastita*<br>Natione<br>Provincia<br>Comune                                         | Electrice la data nel formato gg/mn/usas.<br>Eligita per ricercare<br>Eligita per ricercare<br>Eligita per ricercare |                             |
|                                              | Cerca                                                                                                    |                                                                                                    |                             |